# **1. Installation mit anderen Produkten**

Um **MFchi** installieren zu können, muss auf Ihrem Rechner Windows 98 oder höher installiert sein.

Wenn Sie nur **MFchi** und Erfahrung mit Windows haben, so reicht Ihnen vermutlich folgender Hinweis: "Starten Sie das Setup und installieren Sie das Programm gemäß den Hinweisen."

**MFchi** arbeitet mit vielen anderen Softwareprodukten, auch von anderen Verlagen und unter anderen Namen, zusammen.

Wenn Sie genau wissen, dass Sie keine weiteren Produkte haben, die sich mit **MFchi** kombinieren lassen, so gehen Sie zu Kapitel 1.2.

Andere Produkte aus der Familie von MFchi, wie z.B. die "Quadro-Bibel", werden direkt integriert; wir nennen das "einbinden". Um die verschiedenen Texte gemeinsam nutzen zu können, müssen Sie zumindest das Programm auf Festplatte installieren.

**Achtung!** Um **MFchi** zu den anderen Produkten auf die Festplatte zu installieren, benötigen Sie die originalen CD-ROMs oder Disketten dieser anderen Produkte.

Prüfen Sie zuerst, welches Ihrer Produkte das neueste ist. Dies erkennen Sie an einem Symbol auf der CD-ROM (Beispiel siehe rechts). Das Symbol enthält eine Nummer. Die CD-ROM mit der höchsten Nummer ist die neueste. Benutzen Sie dann diese CD-ROM zur

Installation und verwenden dann ggf. die Installationsanleitung dieser CD. (Wenn sich dieses Symbol *nicht* auf der CD-ROM befindet, dann ist sie älter als eine CD mit Nummer.)

## 2. Aufruf des Installationsprogramms

Die CD-ROM ist mit einem Autostartprogramm ausgestattet. Dieses meldet sich normalerweise kurze Zeit nach dem Einlegen der CD in das CD-ROM-Laufwerk mit folgendem Fenster:

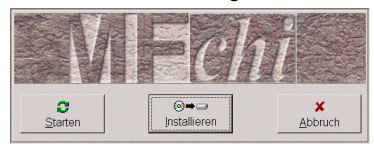

Erscheint dieses Fenster nicht, so wurde irgendwann in Ihrer Windows-Installation die Autostart-Funktion deaktiviert. In diesem Falle müssen Sie zum Installieren im Windows-Explorer die Datei setup.exe von der CD-ROM mit Doppelklick starten – oder wenn Sie direkt von der CD-ROM arbeiten möchten, die Datei start.exe.

Hinweis: Wird die Konfiguration des PCs geändert, so kann es erforderlich werden, die Produkte neu einzubinden (siehe Kapitel 5).

## 3. "Starten"

Viele Produkte mit **MFchi** erlauben den direkten Start von CD-ROM. Wenn Sie "Starten" wählen, hat dies den Vorteil, dass vom Programm keinerlei Dateien auf Ihre Festplatte kopiert werden, die dort eventuell knappen Platz belegen. Außerdem entfällt die Installationsroutine. Andererseits stehen bei dieser "Betriebsart" zahlreiche Funktionen von **MFchi**, die ein effizientes Arbeiten erst möglich machen, nicht zur Verfügung.

"Starten" eignet sich in erster Linie für den "mobilen Einsatz", wenn man zum Beispiel auf einem fremden PC "mal eben" etwas nachsehen möchte. Wenn möglich, sollten Sie auf jeden Fall "Installieren" wählen.

## 4. Installieren

Wenn Sie "Installieren" wählen, wird erst einmal die Festplatte Ihres PC daraufhin untersucht, ob bereits ein passendes Produkt installiert ist. Wenn Sie genau wissen, dass sich keine andere Installation auf Ihrem Rechner befindet, so können Sie die Suche durch Anklicken des "Stop"-Buttons abbrechen. Sollten eine oder mehrere ältere Installationen gefunden werden, dann zeigt das Programm dies an.

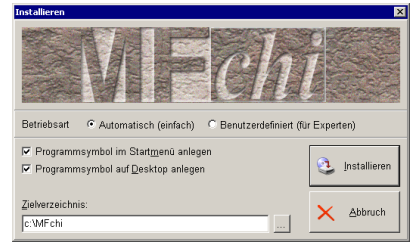

Nach dem Ende der Suche schlägt Ihnen das Setup einen Installationspfad vor. Bei einer gefundenen älteren Installation wird immer deren Pfad vorgeschlagen. Bei mehreren bereits vorhandenen Installationen können Sie in "Gefundene Verzeichnisse mit vorhandenen Installationen" einen Pfad auswählen, der dann bei "Zielverzeichnis" erscheint. Dort können Sie über die Tastatur auch einen anderen Pfad eingeben. Und wenn Sie auf … drücken, erscheint ein Fenster, in dem Sie auch einen Ordner auswählen können.

Wenn Sie nun auf die Schaltfläche klicken, beginnt die eigentliche Installation. Bitte folgen Sie genau den Anweisungen auf dem Bildschirm.

Falls Sie **MFchi** mit vorhandenen älteren Ausgaben kombinieren wollen (also in dasselbe Verzeichnis installieren), werden Sie im weiteren Verlauf eventuell zu nicht ganz einsichtigen Maßnahmen aufgefordert. Diese sind notwendig, um die Funktionstüchtigkeit älterer Ausgaben zu erhalten, die zum Entstehungszeitpunkt für eine Kombination noch nicht vorgesehen waren. Bitte folgen Sie genau den Anweisungen auf dem Bildschirm.

Wenn Sie **MFchi** zu älteren Ausgaben hinzuinstallieren, werden Sie bei Bedarf aufgefordert, die originalen CD-ROMs oder Disketten einzulegen. Halten Sie diese daher am besten schon vorher bereit.

## 5. Weitere Produkte einbinden

Mit dem Befehl **Text/Einbindung** im Programm erscheint das Dialogfenster zur Einbindung.

| 👬 Textausgaben – Einbindung                                                                                                    |                     | ×             |
|----------------------------------------------------------------------------------------------------|---------------------|---------------|
| Um ein weiteres Produkt einzubinden, legen Sie den Datenträger ein und<br>betätigen die entsprechende Schaltfläche. Um die Einbindung fertigzustellen,<br>drücken Sie die Schaltfläche 'Schließen'. |                     |               |
|                                                                                                    | Diskette <u>A</u> : | 🖻 Datei       |
| Hier sehen Sie bereits eingebundene Komponenten.                                                                                                    |                     |               |
| Z ZB_0705: Zürcher Bibel 2007/05 ?                                                                                                    |                     |               |
|                                                                                                    |                     |               |
| <u>Eestplatte</u> <u>CD</u> -ROM                                                                                                    | 👕 Löschen           |               |
| 10.00.00.49                                                                                                    | 2 1.04-             | Cable Car     |
| Alle Komponenten                                                                                                    | t <u>H</u> ine      | ut ⊇chileisen |

Hier können Sie weitere Textausgaben zu **MFchi** hinzufügen. Legen Sie einfach nacheinander die erste Diskette oder die CD-ROM des jeweiligen Produktes ein und betätigen Sie die entsprechende Schaltfläche für Ihr Laufwerk. Oft wird anschließend vom Programm die neueste CD-ROM angefordert. (Auf ihr liegen viele Textausgaben bereits in vorgefertigter Form vor. Nun können diese Textausgaben fertig gestellt werden.)

Benutzen Sie dann die jeweils angeforderte CD-ROM, auch wenn Sie meinen, diese habe mit den einzubindenden Textausgaben nichts zu tun!

Weitere Informationen finden Sie in der integrierten Hilfe.